MINISTÉRIO DO PLANEJAMENTO, ORÇAMENTO E GESTÃO SECRETARIA DE LOGÍSTICA E TECNOLOGIA DA INFORMAÇÃO DEPARTAMENTO DE LOGÍSTICA E SERVIÇOS GERAIS

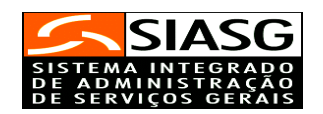

# SIDEC

# SISTEMA DE DIVULGAÇÃO ELETRÔNICA DE COMPRAS E CONTRATAÇÕES

# MANUAL DO USUÁRIO

Brasília Agosto/2007

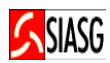

MINISTRO DO PLANEJAMENTO, ORÇAMENTO E GESTÃO Paulo Bernardo Silva

SECRETÁRIO EXECUTIVO João Bernardo de Azevedo Bringel

SECRETARIO DE LOGÍSTICA E TECNOLOGIA DA INFORMAÇÃO Rogério Santanna dos Santos

DIRETORA DO DEPARTAMENTO DE LOGÍSTICA E SERVIÇOS GERAIS Loreni Fracasso Foresti

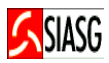

MINISTÉRIO DO PLANEJAMENTO, ORÇAMENTO E GESTÃO

SECRETARIA DE LOGÍSTICA E TECNOLOGIA DA INFORMAÇÃO

ESPLANADA DOS MINISTÉRIOS

CEP- 70046-900 - BRASÍLIA - DF

FONE: 0800782329

E-MAIL: comprasnet@planejamento.gov.br

Manual Elaborado pela Divisão de Sustentação Operacional do Departamento de Logística e Serviços Gerais.

Gerente de Projetos: Carlos Henrique de Azevedo Moreira.

Equipe: José Antonio de Aguiar Neto, Kléber Castro.

### NORMALIZAÇÃO: DIBIB/CODIN/CGAIN/SPOA/SE

Brasil. Ministério do Planejamento, Orçamento e Gestão.
Secretaria de Logística e Tecnologia da Informação.
Sistema de Divulgação Eletrônica de Compras e
Contratações - SIDEC: manual do usuário. / Secretaria de
Logística e Tecnologia da Informação. - Brasília: MP, 2005.
27 p.

 Compras. 2. Manual. I. Brasil. Ministério do Planejamento Orçamento e Gestão. II. Título.

CDU - 347.751 (035)

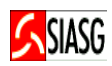

# SUMÁRIO

| <u>1 APRESENTAÇÃO</u>                                                |
|----------------------------------------------------------------------|
| 2 PROCEDIMENTOS PARA DIVULGAÇÃO ELETRÔNICA DE COMPRAS E CONTRATAÇÕES |
| <u>3 ACESSO AO SISTEMA</u> 9                                         |
| 4 AVISO DE LICITAÇÃO10                                               |
| 4.1 INCLUI AVISO DE LICITAÇÃO PARA PUBLICAÇÃO10                      |
| 4.2 CONSULTA AVISO DE LICITAÇÃO17                                    |
| 4.3 CONSULTA RESPONSÁVEL PELA INCLUSÃO DO AVISO DE LICITAÇÃO18       |
| 4.4 CONSULTA SITUAÇÃO DO DOCUMENTO18                                 |
| 4.5 EXCLUI AVISO DE LICITAÇÃO                                        |
| <u>5 EVENTO DE LICITAÇÃO</u> 20                                      |
| 5.1 INCLUI AVISO DE EVENTO                                           |
| 5.2 MODALIDADES DE EVENTOS                                           |
| <u>6 PEDIDO DE COTAÇÃO</u> 23                                        |
| 7 DISPENSA /INEXIGIBILIDADE                                          |
| <u>8 SUB-ROGAÇÃO DE COMPRAS</u> 25                                   |
| <u>9 PEDIDO DE CATALOGAÇÃO DE ITEM</u> 26                            |
| 10 IMPRESA NACIONAL                                                  |
| 11 PREGÃO POR PREÇO GLOBAL                                           |
| <u>12 LEGISLAÇÃO</u>                                                 |

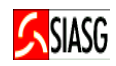

## 1 APRESENTAÇÃO

"A finalidade da concorrência pública (licitação) é precisamente a de, mediante publicidade adequada, limitar o arbítrio, restringir o âmbito das opções, cercear a livre escolha dos candidatos, tornar objetivos os requisitos das propostas, a fim de impedir soluções pessoais e que não sejam inspiradas no interesse público". Carlos Medeiros da Silva.

O presente manual contempla a legislação vigente, os procedimentos para divulgação eletrônica e "passo a passo" com todas as funcionalidades do Sistema. Tem por finalidade orientar os servidores habilitados e cadastrados no SIDEC – Sistema de Divulgação Eletrônica de Compras e Contrações -, a realizarem o cadastramento de processos de compras e contrações efetuados pela Administração Pública e o conseqüente envio eletrônico de matérias relativas aos avisos e editais de licitação, dispensa e inexigibilidade e os resultados, à Imprensa Nacional para publicação no Diário Oficial da União e divulgação no Comprasnet.

A Instrução Normativa n.º 03, de 20 de Fevereiro de 1997, estabelece os procedimentos destinados à implantação e operacionalização do SIDEC – Sistema de Divulgação Eletrônica de Compras e Contrações -, subsistema do SIASG - Sistema Integrado de Administração de Serviços Gerais –, cuja finalidade é o de permitir acompanhar, racionalizar e ampliar a divulgação das compras e contratações realizadas pela Administração Pública Federal, bem como pelos que optarem pela sua utilização, garantido assim, o princípio básico da publicidade, que norteia os procedimentos licitatórios consagrados na Lei n.º 8.666, 21 de junho de 1993.

Neste sentido, o Ministério do Planejamento Orçamento e Gestão, por intermédio da Secretaria de Logística e Tecnologia da Informação e do Departamento de Logística e Serviços Gerais, tem investido na sistematização das rotinas e procedimentos destinados a melhorar a eficiência e a qualidade na utilização do sistema.

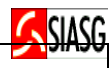

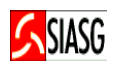

## 2 PROCEDIMENTOS PARA DIVULGAÇÃO ELETRÔNICA DE COMPRAS E CONTRATAÇÕES

#### ACESSO AO SISTEMA

- ✓ Acessar: Rede SERPRO;
- ✓ Para este procedimento o usuário tem que estar devidamente cadastro no sistema;
- ✓ Caso a senha tenha expirado, providenciar nova senha junto ao cadastrador parcial.

#### AVISO DE LICITAÇÃO

- ✓ Acessar: SIASG > SIDEC > AVISO > IALAVISO inclui/altera aviso;
- ✓ Nesta transação é permitido lançar avisos de licitação para a publicação de matérias no Diário Oficial da União, referente à aquisição de materiais e/ou contratação de serviços para órgãos/entidades da Administração Pública Direta, Indireta, Autárguica e Fundacional.
- Os avisos de licitação têm sua publicação/divulgação efetivada no dia útil subseqüente ao da inclusão no sistema, quando lançados até as 16:00 horas horário de Brasília, havendo opção para publicação em datas futuras, a critério do gestor da UASG.

#### **EVENTO DE LICITAÇÃO**

- Acessar: SIASG > SIDEC > EVENTO > IALEVENTO Inclui/Altera evento; Permite efetuar modificações referentes ao texto inicial do processo licitatório, bem como: Adiar, revogar, anular, alterar, retificar, suspender, reabrir prazo, habilitar, incluir resultado de julgamento, republicar, alterar habilitação, alterar resultado de julgamento;
- O sistema apresenta os códigos dos eventos, a saber:
   02 Adiamento, 03 Revogação, 04 Anulação, 05 Alteração, 06 Retificação, 07 Suspensão, 08 Reabertura de Prazo, 10 Habilitação, 11 Resultado de Julgamento, 12 Republicação, 13 Alteração de Habilitação, 14 Alteração de Resultado de Julgamento;

#### **DISPENSA / INEXIGIBILIDADE**

- ✓ Acessar: SIASG > SIDEC > DISPINEXIG Dispensa/inexig. de licitação > IALDISINEX inclui/altera dispensa de inexig;
- ✓ Permite à UASG incluir processos de compras por meio de dispensa de licitação ou inexigibilidade, conforme previsto nos artigos 24 e 25 da Lei 8.666/1993 e sua alterações.

#### SUB-ROGACÃO DE LICITAÇÕES

- ✓ Acessar: SIASG > SIDEC > SUBROGCOMP Subrogação de Compras;
- ✓ Esta transação permite à UASG responsável por um determinado processo licitatório (aquisição de material ou contratação de serviço), repassar para outra UASG a responsabilidade deste processo;
- ✓ Este processo abrange a sub-rogação de licitação para outra UASG, sendo que a UASG recebedora do processo, poderá Registrar Eventos, Registrar o SISRP, Gerar Empenhos e Registrar Contratos;
- Para efetuar esse processo, há necessidade de preenchimento dos campos: UASG (número do código destinado a Unidade), modalidade, n.º da Licitação e ano correspondente.

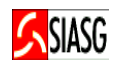

#### PEDIDO DE CATALOGAÇÃO DE ITEM

- ✓ Acessar: SIASG > SIDEC > PEDIDO DE CATALOGAÇÃO DE ITEM > IALPEDITEM -Inclui/altera pedido de item;
- ✓ Esta transação permite que usuário solicite ao Ministério do Planejamento Orçamento e Gestão, a inclusão de um item que não conste no Catálogo de Material do sistema.

#### **IMPRENSA NACIONAL**

- ✓ Acessar: SIASG > SIDEC >CONDIVMAT >Consulta Divulgação de Matéria;
- ✓ Nesta transação o sistema permite consultar divulgação de matéria, para tanto, há necessidade que se tenha em mãos a data em que a matéria foi publicada no Diário Oficial.

#### INCLUSÃO DE AVISO DE PREGÃO POR PREÇO GLOBAL (lote)

- ✓ Acessar: SIASG > SIDEC > AVISO > IALAVISO Inclui/Altera Aviso;
- ✓ O Sistema de Pregão Eletrônico do Comprasnet passa a contar com esta nova funcionalidade "Julgamento por Preço Global – Lote", ou seja, o usuário que desejar ter um único fornecedor para um grupo de itens já poderá fazê-lo. As alterações básicas são realizadas no Sistema de Divulgação Eletrônica de Compras – SIDEC, módulo do Sistema Integrado de Administração e Serviços Gerais – SIASG, refletindo automaticamente nos demais módulos do SIASG, bem como no Comprasnet (telas do pregoeiro e do fornecedor respectivamente).

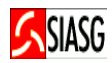

# 3 ACESSO AO SISTEMA

#### **Passos:**

- Acessar rede SERPRO;
- Informar CPF e senha.

#### **Importante Saber:**

- Em todas as telas do Sistema SIASG, existem teclas de ajuda, a saber:
  - PF1 Esclarece as dúvidas do usuário em todas as opções;
  - PF3 Permite a saída da transação. Os dados que não estiverem confirmados não serão gravados;
  - PF7 Permite retornar uma tela;

PF8 - Permite avançar uma tela;

- **PF12** Retorna à tela anterior, sem perda dos dados lançados no sistema;
- TESTECONF Teste de configuração: Permite ao usuário verificar se o teclado do equipamento está configurado para acentuação. Este procedimento visa atender as exigências da Imprensa Nacional para publicação de matérias no Diário Oficial da União.

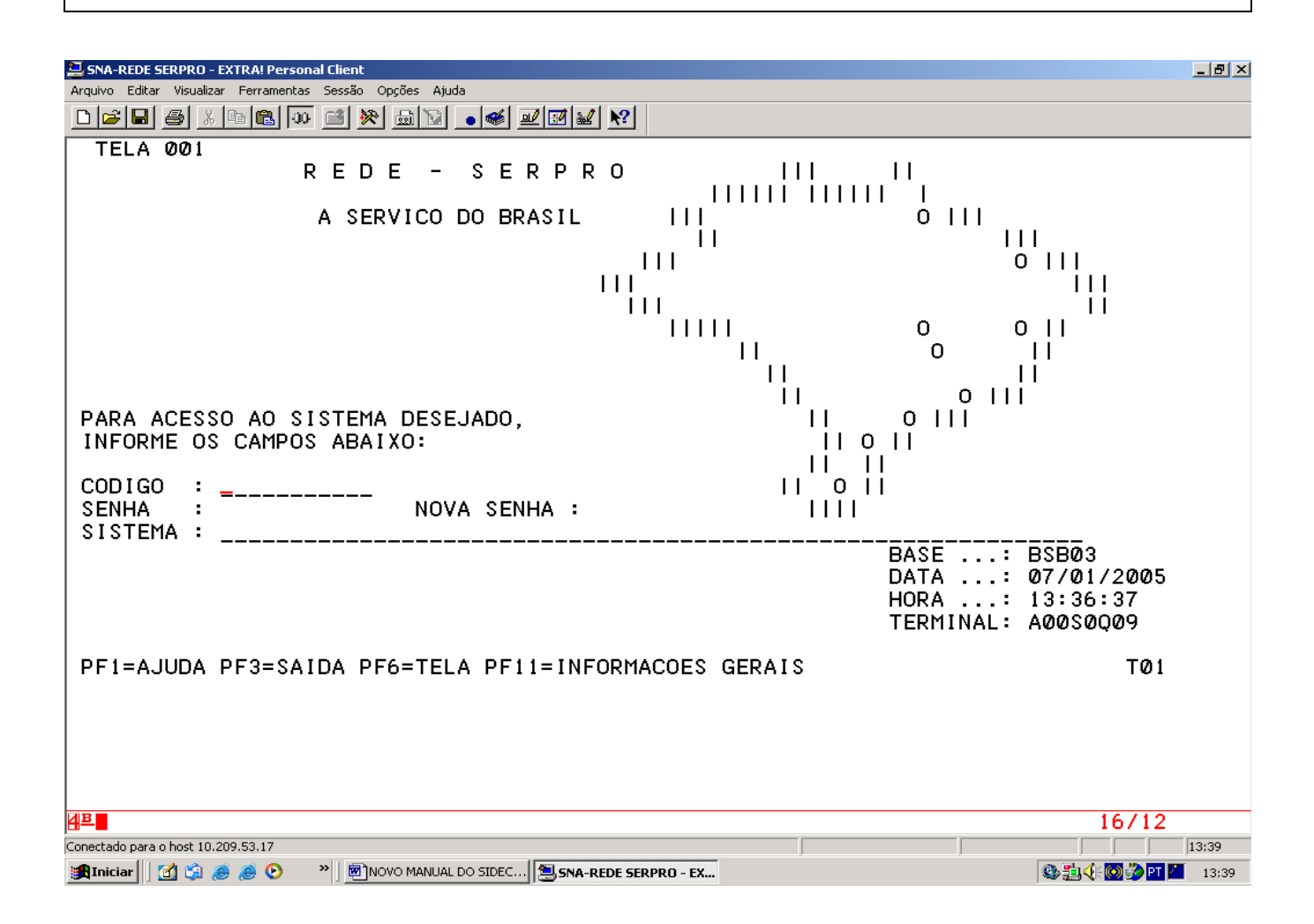

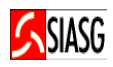

# 4 AVISO DE LICITAÇÃO

### 4.1 INCLUI AVISO DE LICITAÇÃO PARA PUBLICAÇÃO

#### **Passos:**

• SIASG > SIDEC > AVISO > IALAVISO –inclui/altera aviso.

#### **Preencher Campos:**

- Modalidade da licitação;
- Número da licitação;
- Tipo do recurso a ser utilizado: 1 Nacional ou 2 Internacional;
- Responsável pela publicação: Nome e Função;
- Data da publicação;
- Informar os dados referentes ao contrato do órgão com a Imprensa Nacional: Unidade Gestora, Gestão, Empenho e Nota de Empenho;
- Numero do processo;
- Objeto.

- As alterações do aviso de licitação podem ser efetuadas até as 16:00 horas do dia anterior ao da publicação no Diário Oficial e da divulgação na Internet. Após a divulgação ou publicação do aviso as alterações têm que ser realizadas através da transação EVENTO;
- Com o cursor posicionado na Modalidade de licitação ao teclar PF1 o sistema apresenta os códigos das modalidades de licitação, quais sejam:
   01 Convite, 02 Tomada de Preço, 03 Concorrência, 04 Concorrência Internacional,
  - 01 Convite, 02 Tomada de Preço, 03 Concorrencia, 04 Concorrencia Internacional,
     05 Pregão, 20 Concurso;
- Caso a modalidade de licitação seja Pregão, o sistema questiona se o mesmo é eletrônico ou presencial;
- Para as modalidades de Pregão e Concorrência, é necessário informar se a licitação será por: Registro de Preços Praticados - SISPP ou para Gerar Ata de Registro de Preços – SRP;
- Para o Sistema de Registro de Preços SRP, deve ser informado: o prazo da validade da Ata, o código e a quantidade de material a ser adquirida pela UASG gerenciadora, bem como dos outros participantes;
- O Sistema de Registro de Preços SRP está especificado pelo artigo n.º 15 da lei n.º 8.666/1993 e regulamentado pelos Decretos n.ºs 3.931/2001 e 4.342/2002.
- Para as modalidades de licitação de Tomada de Preço, Concorrência ou Concurso, informar o tipo da licitação:
  - 1 Menor Preço, 2 Melhor Técnica, 3 Técnica e Preço;
- Para a modalidade de Convite o sistema apresenta mensagem: "DESEJA PUBLICAR?", se a opção for positiva, o convite será publicado na Imprensa Nacional e divulgado na Internet; caso contrário, o convite somente será divulgado no Comprasnet;
- Preencher o campo "INFORMAÇÕES GERAIS" para informações genéricas da licitação, como exemplo: o preço a ser cobrado para a liberação do edital. Não utilizar nesse campo, informações com conteúdo do objeto do edital, pois contraria norma da Imprensa Nacional, implicando na devolução da matéria.

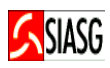

| SNA-REDE SERPRO - EXTRA<br>Arquivo Editar Visualizar Ferr         | Personal Client<br>amentas Sessão Opções Ajuda                                                                          | X                                                                                                    |
|-------------------------------------------------------------------|----------------------------------------------------------------------------------------------------|----------------------------------------------------------------------------------------------------|
|                                                                   | a 00 🖻 Ӿ 📾 🖬 🕳 🖉 🖾 🔽 😢                                                                                                  |                                                                                                    |
| <br>DATA: 07/01<br>UASG : 2010                                    | ASSINALE COM 'X' A MODALIDADE D                                                                                         | DE LICITACAO DESEJADA I                                                                                                    |
| MODAL I DADE                                                      | OPCAO CODIGO DESCRICAO                                                                                                  |                                                                                                    |
| NÚMERO<br>TIPO RECURS                                             | I (_) 01 CONVITE<br>I (_) 02 TOMADA DE PREÇOS<br>I (_) 03 CONCORRÊNCIA<br>I (_) 04 CONCORRÊNCIA INTERNACI               | ONAL                                                                                                    |
| CASO DESEJE<br>COM OS DADO                                        | ( ) 05 PREGÃO<br>  ( ) 20 Concurso<br>                                                                                  |                                                                                                    |
| MODAL I DADE                                                      |                                                                                                    |                                                                                                    |
| NÚMERO                                                            |                                                                                                    |                                                                                                    |
|                                                                   | PF12=RETORNA                                                                                                    |                                                                                                    |
| PF1=AJUDA P                                                       | i<br>+                                                                                                    | i                                                                                                    |
|                                                                   |                                                                                                    |                                                                                                    |
|                                                                   |                                                                                                    |                                                                                                    |
|                                                                   |                                                                                                    |                                                                                                    |
| <mark>셁표</mark><br>Conectado para o host 10.209.53.               | ©:00.1                                                                                                    | 07/20                                                                                                    |
| 🎢 Iniciar 📔 🚮 🗐 🥭 🥭                                               | >                                                                                                    | <b>歐道《:國資門</b> 13:46                                                                                                    |
| SNA-REDE SERPRO - EXT                                             | RA! Personal Client                                                                                                    | _ 0 )                                                                                                    |
|                                                                   |                                                                                                    |                                                                                                    |
| TREINO-S<br>DATA: 07/01<br>UASG : 2010                            | SIASG,SIDEC,AVISO,IALAVISO ( INCLUI/AL<br>1/2005 HORA: 14:06:49<br>2004 - MP-COORDENACAO GERAL DE RECURSOS              | TERA AVISO )<br>USUARIO: JOSÉ NETO<br>LOGISTICOS                                                                                        |
| MODAL I DADE                                                      | DE LICITAÇÃO: 03 TIPO DE LICITAÇÃO:                                                                                     | .=                                                                                                    |
| NÚMERO                                                            | : 08686 2005                                                                                                    |                                                                                                    |
| TIPO RECURS                                                       | SO UTILIZADO : 1 - NACIONAL                                                                                             |                                                                                                    |
|                                                                   |                                                                                                    |                                                                                                    |
| CASO DESEJE<br>COM OS DADO                                        | E COPIAR OS ITENS DE UM AVISO EXISTEN<br>)S DO AVISO DE ORIGEM:                                                         | I 2 - MELHOR TÉCNICA I<br>I 3 - TÉCNICA E PREÇO I                                                                                       |
| CASO DESEJI<br>COM OS DADO<br>MODALIDADE                          | E COPIAR OS ITENS DE UM AVISO EXISTEN<br>)S DO AVISO DE ORIGEM:<br>DE LICITAÇÃO:                                        | I 2 - MELHOR TECNICA I<br>I 3 - TECNICA E PREÇO I<br>I TECLE <enter> PARA I</enter>                                                     |
| CASO DESEJI<br>COM OS DADO<br>MODALIDADE<br>NÚMERO                | E COPIAR OS ITENS DE UM AVISO EXISTEN<br>DS DO AVISO DE ORIGEM:<br>DE LICITAÇÃO:<br>:                                   | I 2 - MELHOR TÉCNICA  <br>3 - TÉCNICA E PREÇO  <br>I TECLE <enter> PARA  <br/>CONTINUAR  </enter>                                       |
| CASO DESEJI<br>COM OS DADO<br>MODALIDADE<br>NÚMERO                | E COPIAR OS ITENS DE UM AVISO EXISTEN<br>DS DO AVISO DE ORIGEM:<br>DE LICITAÇÃO:<br>:                                   | I DENOR TECNICA  <br>2 - MELHOR TECNICA  <br>3 - TECNICA E PREÇO  <br>1 TECLE <enter> PARA  <br/>1 CONTINUAR  <br/>1  <br/>1  </enter>  |
| CASO DESEJI<br>COM OS DAD(<br>MODALIDADE<br>NÚMERO<br>PF1=AJUDA F | E COPIAR OS ITENS DE UM AVISO EXISTEN<br>DS DO AVISO DE ORIGEM:<br>DE LICITAÇÃO:<br>:<br>PF3=SAI PF12=RETORNA           | I PELHOR TECNICA  <br>3 - TÉCNICA E PREÇO  <br>I TECLE <enter> PARA  <br/>CONTINUAR  <br/>I I I I I I I I I I I I I I I I I I I</enter> |
| CASO DESEJI<br>COM OS DAD(<br>MODALIDADE<br>NÚMERO<br>PF1=AJUDA F | E COPIAR OS ITENS DE UM AVISO EXISTEN<br>DS DO AVISO DE ORIGEM:<br>DE LICITAÇÃO:<br>:<br>PF3=SAI PF12=RETORNA<br>©:00.1 | 06/50                                                                                                    |

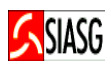

| Arquivo Editar Visualizar Ferramentas Sessão Opções Ajuda                                                                                                    |                                          |
|----------------------------------------------------------------------------------------------------|------------------------------------------|
| TREINO-SIASG, SIDEC, AVISO, IALAVISO ( INCLUI/ALTERA AVISO )<br>DATA: 07/01/2005 HORA: 13:39:02 USUARIO: JOSÉ<br>UASG : 201004 - MP-COORDENACAO GERAL DE RECURSOS LOGISTICOS                                                                                                    | NETO                                     |
| 05-PREGÃO NÚMERO : 08666                                                                                                    | 5/2005                                   |
| PUBLICAÇÃO NO DIÁRIO OFICIAL:                                                                                                    |                                          |
| RESPONSÁVEL PELA PUBLICAÇÃO:<br>nome : JOSÉ BONIFÁCIO                                                                                                    |                                          |
| função: Comissão Permanente de Licitação<br>                                                                                                    |                                          |
| DATAS DE PUBLICAÇÃO:<br>primeira: 10012005 segunda: terceira:                                                                                                    |                                          |
| Empenho referente ao Contrato com a Imprensa Nacional. Caso<br>não preenchido, poderá acarretar a devolução da matéria.<br>ug: gestão: empenho: 2005 NE                                                                                                    |                                          |
| PREGÃO ELETRÔNICO? : _ (S-SIM, N-NAO)<br>PF1=AJUDA PF3=SAI PF12=RETORNA                                                                                                    |                                          |
| ₩₽                                                                                                    | 22/23                                    |
| Conectado para o host 10.209.53.17                                                                                                    | 13:43                                    |
| MIniciar 🛛 🖄 😓 🥭 🥙 🥂 🗍 MINOVO MANUAL DO SIDEC 🥮 SNA-REDE SERPRO - EX                                                                                                    | S 13:43                                  |
|                                                                                                    |                                          |
|                                                                                                    |                                          |
| 🚆 SNA-REDE SERPRO - EXTRA! Personal Client                                                                                                    | <u>×</u>                                 |
| ⊇ SNA-REDE SERPRO - EXTRA! Personal Client<br>Arquivo Editar Visualizar Ferramentas Sessão Opções Ajuda                                                                                                    | ×                                        |
| Image: Start Start Personal Client         Arquivo Editar Visualizar Ferramentas Sessão Opções Ajuda         Image: Start Personal Client         Image: Start Personal Client         Image: Start Personal Clie                                                                                                    | NETO                                     |
| SNA-REDE SERPRO - EXTRAI Personal Client         Arguivo       Editar       Visualizar       Ferramentas       Sessão       Opções       Ajuda         Image: Image:                                                        | _∎×<br>NETO<br>5/2005                    |
| SNA-REDE SERPRO - EXTRAI Personal Client         Arquivo       Editar       Visualizar       Ferramentas       Sessão       Opções       Ajuda         Image: Image:                                                        | _∎×<br>NETO<br>5/2005                    |
| SNA-REDE SERPRO - EXTRAI Personal Client         Arquivo Editar Visualizar Ferramentas Sessão Opções Ajuda         □ □ □ □ □ □ □ □ □ □ □ □ □ □ □ □ □ □ □                                                                                                    | _∎×<br>NETO<br>5/2005                    |
| SNA-REDE SERPRO - EXTRAIPersonal Client         Arquivo       Editar       Visualizar       Ferramentas       Sessão       Opções       Ajuda         Image: Image: Im                                                      | _∎×<br>NETO<br>5/2005                    |
| SNA-REDE SERPRO - EXTRAI Personal Client         Arquivo       Editar       Visualizar       Personal Client         Arquivo       Editar       Visualizar       Personal Client         Image: Image: Ima                                                                                 | _∎×<br>NETO<br>5/2005                    |
| SNA-REDE SERPRO - EXTRAI Personal Client         Arquivo Editar Visualizar Perramentas Sessão Opções Ajuda         Image: Image: |                                          |
| SNA-REDE SERPRO - EXTRAIPersonal Client         Arquivo Editar Visualizar Ferramentas Sessão Oppões Ajuda         □ TREINO-SIASG, SIDEC, AVISO, IALAVISO (INCLUI/ALTERA AVISO)                                                                                                    | @_X<br>NETO<br>5/2005<br>5/2005<br>/2002 |
| SNA-REDE SERPRO - EXTRAI Personal Client         Arguivo Editor Visualizar Ferramentas Sesão Opções Ajuda         Image: Image:  | <br>NETO<br>5/2005<br>5/2002             |
| SNA-REDE SERVRO - EXTRAI Personal Client         Arquive Editar Visualizar Ferramenta: Sessão Opções Auda         Image: Internet internet inter | _ ■ ×<br>NETO<br>5/2005<br>4ção<br>/2002 |

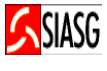

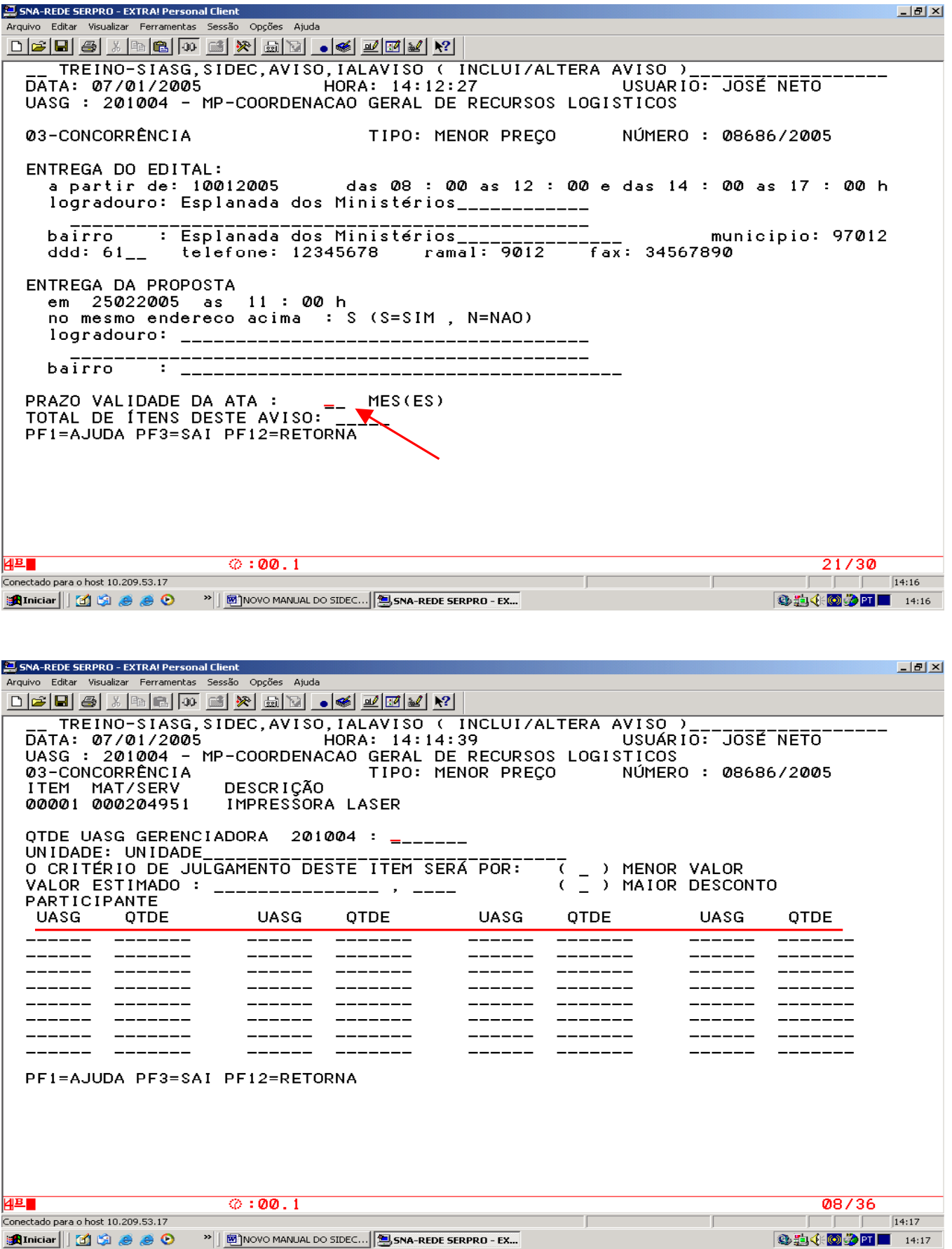

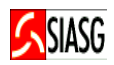

#### **Preencher Campos:**

- Entrega do edital: data, horário, endereço, código do município;
- Entrega da proposta: data, horário, endereço;
- Abertura da proposta: data, horário, endereço;
- Quantidade de itens.

- Para Pregão Eletrônico o sistema informa automaticamente que o envio da proposta ocorrerá a partir da data da publicação do edital no Diário Oficial da União, até o horário limite de abertura da Sessão Pública;
- Para Pregão Eletrônico é questionado se a proposta possui ou não anexo;
- Ao teclar PF1, o usuário poderá ter acesso ao código do município da localidade da entrega do edital;
- No caso de Pregão Eletrônico o endereço para envio e abertura das propostas é disponibilizado automaticamente, a saber: www.comprasnet.gov.br;
- Para as outras modalidades de licitação informar, o endereço para entrega do edital e da abertura das propostas;
- No campo data para "Entrega da Proposta", o sistema disponibiliza crítica em relação ao tempo definido na legislação vigente, do prazo para entrega das propostas pelos licitantes, bem como sábado, domingo e feriados, informando a partir de qual data será efetuada a abertura das propostas, a contar da data de entrega do edital.

| SNA-REDE SERPRO - EXTRA! Personal Client                                                                                                    |
|----------------------------------------------------------------------------------------------------|
| quivo Editar Visualizar Ferramentas Sessão Opções Ajuda                                                                                                    |
|                                                                                                    |
| SIASG-HOM, SIDEC, AVISO, IALAVISO ( INCLUI/ALTERA AVISO )<br>DATA: 25/01/2005 HORA: 08:50:28 M420017d USUARIO: JOSÉ NETO<br>UASG : 201004 - UASG DO MINISTÉRIO DA FAZENDA |
| 05-Pregão NUMERO : 66666/2005                                                                                                    |
| ENTREGA DO EDITAL:<br>a partir de: das : as : e das : as : h<br>logradouro:                                                                                               |
| bairro : municipio:<br>ddd: telefone: ramal: fax:                                                                                                    |
| ENTREGA DA PROPOSTA<br>a partir da entrega do edital, no endereco: www.comprasnet.gov.br                                                                                  |
| ABERTURA DA PROPOSTA<br>em as : h, no endereco: www.comprasnet.gov.br                                                                                                    |
| SERA EXIGIDO O ENCAMINHAMENTO DE ANEXO COM A PROPOSTA? _ (S=SIM , N=NAO)<br>TOTAL DE ITENS DESTE AVISO:<br>PF1=AJUDA PF3=SAI PF12=RETORNA                                 |
| ©:00.208/18                                                                                                    |
| iectado para o host 10.209.53.17                                                                                                    |
| Iniciar    1 🕄 😓 🕭 🕑 "    🗒 SNA-REDE SERPRO - EX 🕴 🕺 08:54                                                                                                    |

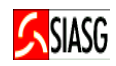

#### **Preencher Campos:**

- Aquisição/Contratação de: (M Material ou S Serviço);
- Código do material e quantidade;
- Valor estimado e unidade de referência;
- Informar o critério de julgamento do item: Menor Valor ou Maior Desconto;
- Confirmar a transação.

- Através da Tecla "PF1", selecione o código do material, informando o nome ou radical do material ou serviço em linhas distintas com no máximo 3 (três) radicais por pesquisa;
- Havendo necessidade, o sistema disponibiliza tela específica para um melhor detalhamento do item a ser licitado;
- As informações da descrição detalhada do material são resgatadas automaticamente da Catalogação de Material (CATMAT);
- Ao encerrar a inclusão de itens, o sistema questiona em tela específica, se o usuário deseja ou não incluir/alterar novo item ao edital;
- Ao confirmar a transação, na tela seguinte consta a mensagem: "TRANSAÇÃO ANTERIOR EFETIVADA COM SUCESSO".

| SNA-REDE SERPRO - EXTRA! Personal Client                                                                                                    | 8 × |
|----------------------------------------------------------------------------------------------------|-----|
| Arquivo Editar Visualizar Ferramentas Sessão Opções Ajuda                                                                                                    |     |
|                                                                                                    |     |
| SIASG-HOM,SIDEC,AVISO,IALAVISO ( INCLUI/ALTERA AVISO )<br>DATA: 31/01/2005 HORA: 16:30:35 USUÁRIO: JOSÉ NETO<br>UASG : 201004 - UASG DO MINISTÉRIO DA FAZENDA |     |
| ++ PREÇO NÚMERO : 00001/2005                                                                                                    |     |
| CONSULTA NOME PADRAO POR PALAVRA CHAVE                                                                                                    |     |
| ENTRE COM ATE 3 RADICAIS PARA PESQUISA                                                                                                    |     |
| impressora                                                                                                    |     |
| laser                                                                                                    |     |
|                                                                                                    |     |
| PF1=AJUDA PF3=SAI PF12=RETORNA                                                                                                    |     |
| PF1=AJUDA PF3=SAI PF12=RETORNA                                                                                                    |     |
| AB 0:00.2 13/14                                                                                                    |     |
| Conectado para o host 10.209.53.17                                                                                                    | 4   |
| 🏦 Iniciar 🛛 😭 🎒 🤌 🤌 📀 👋 🛤 SNA-REDE SERPRO - EX                                                                                                    | 34  |

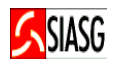

| SNA-REDE SERPRO - EXTRA! Personal Client                                                                                                    |
|----------------------------------------------------------------------------------------------------|
|                                                                                                    |
|                                                                                                    |
| Ø3-CONCORRENCIA TIPO: MENOR PREÇO NÚMERO : ØØØØ1/2005                                                                                                    |
| ÍTEM MAT/SERV DESCRIÇÃO<br>00001 000203249 CARTUCHO TINTA E TONER IMPRESSORA HP                                                                                                    |
| QTDE: 1000 UNIDADE: UNIDADE                                                                                                    |
| VALOR ESTIMADO: 100, 00                                                                                                    |
| O CRITÉRIO DE JULGAMENTO DESTE ITEM SERÁ POR:                                                                                                    |
| ( _ ) MENOR VALOR<br>( _ ) MAIOR DESCONTO                                                                                                    |
| PF1=AJUDA PF3=SAI PF12=RETORNA                                                                                                    |
| land and a second second seco |
| Conectado para o host 10.209,53.17                                                                                                    |
| SNA-REDE SERPRO - EXTRA! Personal Client                                                                                                    |
| Arquivo Editar Visualizar Ferramentas Sessão Opções Ajuda                                                                                                    |
|                                                                                                    |
| Este aviso foi cadastrado como sendo:                                                                                                    |

| MODALIDADE :           | CONCORRÊNCIA MENOR PREÇO      |
|------------------------|-------------------------------|
| DATA PUBLICAÇÃO :      | 02/02/2005                    |
| DATA ENTREGA PROPOSTA: | 04/03/2005                    |
|                        | 1 10174070 . DE010700 NO. 010 |

FORMA DE REALIZAÇÃO DA LICITAÇÃO : REGISTRO NO SISPP QUANTIDADE DE ITENS : 00001 CRITÉRIO DE JULGAMENTO DE ITENS MAIOR DESCONTO MENOR VALOR

QTDE ITENS 00001 Se você concluiu a entrada de dados e a mesma esta pronta para ser divulgada, confirme a transacao. Caso haja divergência das informações, não confirme os dados, consulte o aviso na CONAVISO e promova as alterações na IALVISO.

CONFIRMA TRANSACAO : C (C-CONFIRMA, N-NAO CONFIRMA) PF1=AJUDA

| 심프                                 | ⊘:00.1                                        |                      | 22/28                  |
|------------------------------------|-----------------------------------------------|----------------------|------------------------|
| Conectado para o host 10.209.53.17 |                                               |                      | CAP 16:39              |
| 🏦 Iniciar 🛛 🚮 🗐 🥭 🥭 📀              | » 🛛 🗐 SNA-REDE SERPRO - EX 🖂 MANUAIS PRODUÇÃO | NOVO MANUAL DO SIDEC | 🧾 🎱 🚱 📢 🤣 PT 🤐 🛛 16:39 |

### 4.2 CONSULTA AVISO DE LICITAÇÃO

#### **Passos:**

• SIASG > SIDEC > AVISO > CONAVISO – Consulta Aviso.

#### Importante Saber:

- O sistema informa a situação do edital junto a Imprensa Nacional;
- Ao consultar um aviso de licitação o usuário tem a oportunidade de verificar se todos os dados do edital foram corretamente publicados;
- Na primeira tela de consulta do aviso de licitação, verificar o campo "situação";
  - **A publicar** o aviso foi lançado no sistema, mas ainda não foi feita a captura pela Imprensa Nacional;
  - A Divulgar o aviso está pronto para ser transferido para a internet;
  - Encerrada o aviso foi lançado e encerrado no sistema (utilizado para a modalidade de dispensa);
  - Pendente não houve a confirmação da última tela de inclusão de dados;
  - Transferida para a Imprensa o aviso já foi capturado, porem, não foi analisado pela Imprensa Nacional;
  - Pendente de Processamento as matérias não foram enviadas para a imprensa Nacional.

#### SNA-REDE SERPRO - EXTRA! Personal Client Arquivo Editar Visualizar Ferramentas Sessão Opções Ajuda \_ 8 × D 🛎 🖬 🎒 🗯 🛤 🏛 🕷 🔜 🖬 🖬 🖬 🖬 🖬 🖬 🖬 🖬 🖬 TREINO-SIASG,SIDEC,AVISO,CONAVISO (CONSULTA AVISO) TA: 07/01/2005 HORA: 13:53:23 U DATA: 07/01/2005 USUARIO: JOSÉ NETO UASG : 201004 - MP-COORDENACAO GERAL DE RECURSOS LOGISTICOS 05-PREGÃO NÚMERO: 08666/2005 SITUAÇÃO : A PUBLICAR PUBLICAÇÃO NO DIÁRIO OFICIAL: RESPONSÁVEL PELA PUBLICAÇÃO: nome: JOSÉ DE ARIMATÉIA função: Comissão Permanente de Licitação. DATAS DE PUBLICAÇÃO: primeira: 1001Ž005 terceira: segunda: EMPENHO REFERENTE AO CONTRATO COM A IMPRENSA NACIONAL gestão: empenho: NE uq: PF1=AJUDA PF3=SAI PF12=RETORNA 0:00.2 4트 01/01 Conectado para o host 10.209.53.17 13:56 🚓 Iniciar 🔢 🖄 🦽 🥭 📀 🔹 👋 🗃 Novo Manual do Sidec... 🗐 SNA-REDE SERPRO - EX... 🎱 📜 🅀 💽 🌮 🎦 🔰 13:56

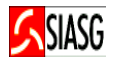

### 4.3 CONSULTA RESPONSÁVEL PELA INCLUSÃO DO AVISO DE LICITAÇÃO

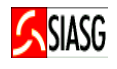

#### **Passos:**

• SIASG > SIDEC > AVISO > CONRRESPONS – Consulta responsável pela inclusão.

#### **Preencher Campos:**

• Unidade Gestora, Modalidade/tipo e número da licitação.

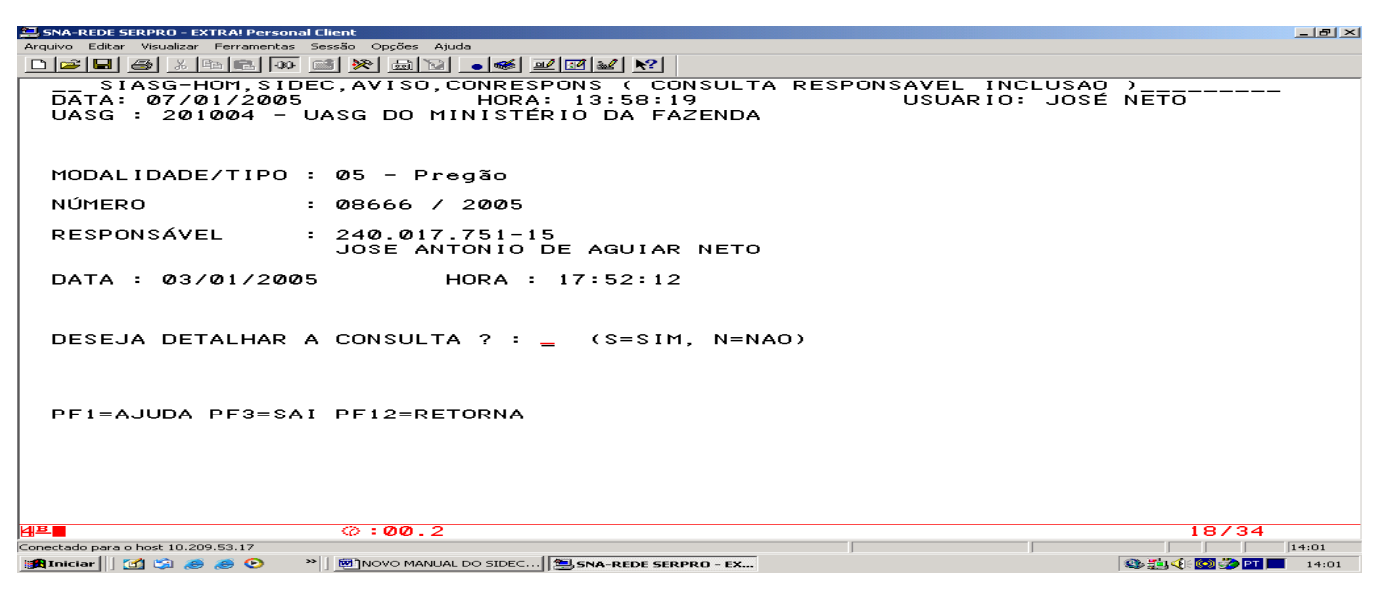

### 4.4 CONSULTA SITUAÇÃO DO DOCUMENTO

#### **Passos:**

• SIASG > SIDEC > AVISO > CONSITDOC – Consulta situação do documento.

#### **Preencher Campos:**

• Unidade Gestora, modalidade/tipo, Assinalar o documento a ser consultado.

| 🚝 SNA-REDE SERPE            | RO - EXTRA! Pe                            | ersonal Client                                             |                                          |                                                |                           |                                                               |                                                             |       |
|-----------------------------|-------------------------------------------|------------------------------------------------------------|------------------------------------------|------------------------------------------------|---------------------------|---------------------------------------------------------------|-------------------------------------------------------------|-------|
| Arquivo Editar Visu         | ualizar Ferram                            | entas Sessão Opçõ                                          | es Ajuda                                 |                                                |                           |                                                               |                                                             |       |
|                             | メ 昭 🖻                                     | 00 📷 🤆 🚋                                                   | 1 🔽 🕒 ≪ .                                | 💷 📴 🔐 💦                                        |                           |                                                               |                                                             |       |
| DATA: 0<br>UASG :<br>MARQUE | G-HOM,<br>7/01/20<br>201004<br>`X` CA:    | SIDEC,AVIS<br>205<br>- UASG DO<br>SO QUEIRA                | SO, CONSI<br>HORA<br>MINISTE<br>DETALHAF | FDOC ( CONS<br>A: 13:59:53<br>ERIO DA FAZ<br>R | SULTA SITUA<br>I<br>ZENDA | CAO DO DOCUI<br>USUARIO:                                      | 1ENTO )<br>José neto                                        | -     |
|                             | MOD  <br>03 00<br>03 00<br>03 00<br>03 00 | NUMERO<br>2001/2002<br>2002/2002<br>2003/2002<br>2054/2002 | MODAL<br>TERMO                           | NUMERO<br>TERMO                                | EVENTO                    | SITUAC/<br>PENDENTE DI<br>PENDENTE DI<br>PENDENTE<br>PENDENTE | AO<br>E PROCESSAMENTO<br>E PROCESSAMENTO<br>E PROCESSAMENTO |       |
|                             | 03 0<br>03 0                              | 1950/2003<br>0100/2004                                     |                                          |                                                | Ø5                        | PENDENTE<br>PENDENTE                                          |                                                             |       |
| PF3=SAI                     | PF12=1                                    | RETORNA                                                    | <b>b</b> 1                               |                                                |                           |                                                               | 09/05                                                       |       |
| Conectado para o host       | 10.209.53.17                              |                                                            | ···                                      |                                                |                           |                                                               | 09703                                                       | 14:03 |
| 📾 Iniciar 🔢 🚮 🕒             | a 🛋 🛋 😰                                   | >>> (@)NOVO                                                |                                          | THE SNA-DEDE SERR                              | RO - EY                   | ,                                                             | 8. Th 4 10 20 10 1                                          | 14:02 |

### 4.5 EXCLUI AVISO DE LICITAÇÃO

#### **Passos:**

• SIASG > SIDEC > AVISO > EXCAVISO - Exclui Aviso.

- Esta transação permite a exclusão de um aviso de licitação que ainda não foi publicado no Diário Oficial ou divulgado na Internet. Após a divulgação e/ou publicação do aviso, as alterações devem ser realizadas através da transação EVENTO;
- Para efetivar a exclusão de um aviso é necessário informar a modalidade e o número da licitação, seguido do ano correspondente;
- A seguir, o sistema apresenta uma tela solicitando a confirmação ou não da exclusão. Se a transação for confirmada, todos os dados do aviso da licitação serão excluídos.

| 🔜 SNA-REDE SERPRO - EXTRA! Personal Client                                                                | _ 8 × |
|----------------------------------------------------------------------------------------------------|-------|
| Arquivo Editar Visualizar Ferramentas Sessão Opções Ajuda                                                 |       |
|                                                                                                    |       |
| TREINU-STASG, STDEC, AVISU, EXCAVISU (EXCLUI AVISU)<br>DATA: 07/01/2005 HORA: 14:03:35 USUARIO: JOSÉ NETO |       |
| UASG : 201004 - MP-COORDENACAO GERAL DE RECURSOS LOGISTICOS                                               |       |
|                                                                                                    |       |
| 03-CUNCURRENCIA NUMERU: 08686/2005                                                                        |       |
|                                                                                                    |       |
|                                                                                                    |       |
|                                                                                                    |       |
|                                                                                                    |       |
|                                                                                                    |       |
|                                                                                                    |       |
|                                                                                                    |       |
|                                                                                                    |       |
|                                                                                                    |       |
|                                                                                                    |       |
| 'APOS CONFIRMACAO TODOS OS DADOS DESTE AVISO DE LICITACAO SERAO EXCLUIDOS'                                |       |
| CONFIRMA EXCLUSAO : C (C-CONFIRMA, N-NAO CONFIRMA)<br>PF1=AJUDA                                           |       |
|                                                                                                    |       |
|                                                                                                    |       |
|                                                                                                    |       |
|                                                                                                    |       |
|                                                                                                    |       |
| Li=■         M→ UU . I         ZZ7Z8           Conectado para o host 10.209.53.17                         | 14:07 |
| 😹 Iniciar 🛛 🖄 🏽 🥔 🥔 🕑 🔹 🖉 NOVO MANUAL DO SIDEC 🖲 SNA-REDE SERPRO - EX                                     | 14:07 |

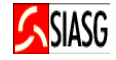

# **5 EVENTO DE LICITAÇÃO**

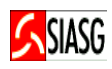

### **5.1 INCLUI AVISO DE EVENTO**

#### **Passos:**

• SIASG > SIDEC > EVENTO > IALEVENTO – Inclui/Altera evento.

#### **Preencher Campos:**

- Modalidade, número da licitação e Código do Evento;
- Data para publicação do evento;
- Nome e função do responsável;
- Número do processo.

#### Para Consultar Evento:

• SIASG > SIDEC > EVENTO > CONEVENTO – Consulta evento.

#### Para Excluir Evento:

• SIASG > SIDEC > EVENTO > EXCEVENTO – Exclui evento.

- Ao teclar **PF1**, o sistema apresenta os códigos dos eventos, a saber:
- 02 Adiamento, 03 Revogação, 04 Anulação, 05 Alteração, 06 Retificação, 07 Suspensão, 08 Reabertura de Prazo, 10 Habilitação, 11 Resultado de Julgamento, 12 Republicação, 13 Alteração de Habilitação, 14 Alteração de Resultado de Julgamento;
- Os códigos 02 a 08 devem ser lançados após a publicação ou divulgação do aviso e antes da abertura do recebimento das propostas dos fornecedores. Os códigos 10 a 14 serão utilizados após o recebimento das propostas dos fornecedores.

| 📮 SNA-REDE SERPRO - EXTRA! Personal Client                                                                                                    |                     |
|----------------------------------------------------------------------------------------------------|---------------------|
| Arquivo Editar Visualizar Ferramentas Sessão Oppões Ajuda                                                                                                    |                     |
|                                                                                                    |                     |
| TREINO-SIASG,SIDEC,EVENTO,IALEVENTO (INCLUI/ALTERA EVENTO)<br>DATA: 07/01/2005 HORA: 14:19:26 USUÁRIO: JOSE<br>UASG : 201004 - MP-COORDENACAO GERAL DE RECURSOS LOGISTICOS                | NETO                |
| MODALIDADE: 05 - PREGÃO NÚMERO: 08666<br>EVENTO : 02 - Adiamento                                                                                                    | >/2 <b>00</b> 5     |
| PUBLICAÇÃO NO DIÁRIO OFICIAL                                                                                                    |                     |
| DATAS :                                                                                                    |                     |
| RESPONSÁVEL: nome :                                                                                                    |                     |
| função:                                                                                                    |                     |
| Empenho referente ao Contrato com a Imprensa Nacional. Caso<br>não preenchido, poderá acarretar a devolução da matéria.<br>ug: gestão: empenho: 2005 NE<br>PF1=AJUDA PF3=SAI PF12=RETORNA |                     |
| 4ª Ø.2                                                                                                    | 10/31               |
| Conectado para o host 10.209.53.17                                                                                                    | 14:23               |
| 😫 Iniciar 🔢 🖄 🥔 🥔 📀 👋 📄 🕺 NOVO MANUAL DO SIDEC 🗐 SNA-REDE SERPRO - EX                                                                                                    | 🕸 🏥 🍕 🐼 🌮 🎦 🚺 14:23 |

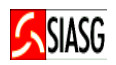

#### Adiamento:

• Evento utilizado para adiar a data, hora e/ou local da abertura das propostas.

#### Revogação:

 Neste evento a UASG lança o evento de revogação da licitação para publicação no Diário Oficial da União. O sistema solicita que seja informado o número do Processo Administrativo que resultou em pedido de revogação da licitação. Ao concluir este procedimento a licitação estará definitivamente revogada.

#### Anulação:

 Informar o número do Processo Administrativo ou decisão judicial resultou no pedido de Anulação da Licitação.

#### Alteração:

- Permite registrar as alterações no texto original de um aviso publicado no Diário Oficial da União. A alteração consisti de acréscimo, supressão ou de simples modificação dos dados lançados no sistema;
- Caso a alteração do evento refira-se a alteração do Objeto, é apresentada pelo sistema a mensagem: DESEJA ALTERAR O OBJETO DA LICITAÇÃO. Em seguida, informar o dia em que foi feita a publicação original e a nova data para publicação;
- Se houver necessidade de incluir, alterar ou cancelar algum item, o sistema apresenta a mensagem, a saber: DESEJA INCLUIR/ALTERAR/CANCELAR ITEM? Confirmar com "S" para Sim ou, caso contrário, com "N" para Não;
- Evento possível antes do inicio do processo licitatório;
- Serão contados novos prazos legais para o processo licitatório.

#### Retificação:

• Evento utilizado para retificar algum dado do aviso lançado no sistema, bem como corrigir, emendar ou alterar algum campo do texto original, publicado em Diário Oficial;

#### Suspensão:

• Esta transação será utilizada para interromper temporariamente o Processo Licitatório.

#### Reabertura de Prazo:

- Evento utilizado para reabertura de processo de licitação que foi suspenso;
- Informe o motivo pelo qual foi necessária a reabertura de prazo;
- Preencher as informações do aviso a ser publicado e as novas datas para reabertura de prazo;
- Serão contados novos prazos legais para o processo licitatório.

#### Habilitação:

- Permite a inclusão de dados para publicação da habilitação ou inabilitação dos licitantes;
- Informar os dados relativos à habilitação dos fornecedores que foram considerados aptos a participarem da fase seguinte, ou seja, a abertura das propostas;
- Após o lançamento dos dados, confirmar as informações digitadas. O sistema disponibiliza até seis telas para inclusão dos dados.

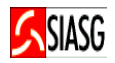

#### **Resultado de Julgamento:**

- Permite a inclusão do resultado de julgamento para publicação no Diário Oficial;
- Preencher o resultado de julgamento, informando o(s) Fornecedor(es) que venceu(ram) o
  processo licitatório, bem como os itens que foram cancelados;
- O sistema disponibiliza até seis telas para inclusão dos dados.

#### Evento de Republicação:

- Esta transação é utilizada na Modalidade Convite;
- Permite refazer a publicação em Diário Oficial do processo licitatório, utilizando a numeração anterior.

#### Alteração de Habilitação:

 Consiste na alteração de informações já lançadas e publicadas em Diário Oficial em relação à habilitação ou inabilitação de licitante para um determinado processo licitatório;

#### Alteração de Resultado de Julgamento:

 Evento utilizado para divulgar as alterações do resultado de julgamento de um determinado processo licitatório;

#### **Importante Saber:**

 Para que um evento seja efetivado, o usuário deverá confirmar a transação após o sistema emitir a mensagem: "SE VOCÊ CONCLUIR A ENTRADA DE DADOS E A MESMA ESTÁ PRONTA PARA SER PUBLICADA/DIVULGADA, CONFIRME A TRANSAÇÃO", caso contrário, o evento ficará em situação de pendente.

| SNA-REDE SERPRO - EXTRA! Personal       | Client                                      | _ 8 × |
|-----------------------------------------|---------------------------------------------|-------|
| Arquivo Editar Visualizar Ferramentas S | essão Opções Ajuda                          |       |
|                                         |                                             |       |
| TREINO-SIASG +                          | + + + + + + + + + + + + + + + + + + + +     |       |
| DATA: 07/01/200                         | ASSINALE COM 'X' O CODIGO DO EVENTO         |       |
| UASG : 200999 - 1                       | DESEJADA                                    |       |
| UASG                                    |                                             |       |
| ····                                    | OPCAO CODIGO DESCRICAO                      |       |
| MODALIDADE DE L                         | 1                                           |       |
|                                         | (_) 02 Adiamento                            |       |
| NOMERO DA LICIT I                       |                                             |       |
| CÓDIGO DO EVENT                         | () 05 Alteração                             |       |
| i                                       | () 06 Retificação                           |       |
| !                                       | ( ) 07 Suspensão                            |       |
|                                         | ( ) 08 Reabertura de Prazo                  |       |
|                                         | () 11 Resultado de Julgamento I             |       |
| i                                       | () 12 Republicação                          |       |
|                                         | ( ) 13 Alteração de Habilitação             |       |
| !                                       | ( ) 14 Alteração de Resultado de Julgamento |       |
|                                         |                                             |       |
|                                         |                                             |       |
| PF1=AJUDA PF3=S +                       | '<br>+                                      |       |
|                                         |                                             |       |
|                                         |                                             |       |
|                                         |                                             |       |
|                                         |                                             |       |
|                                         |                                             |       |
|                                         | (A + 0.0 1 00 / 24                          |       |
| Copertado para o bost 10.209.53.17      | W-W0.1 00/24                                | 14:21 |
|                                         | INOVO MANUAL DO SIDEC                       | 14:21 |

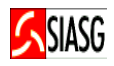

SIASG > SIDEC > COTAÇÃO > IALPEDCOT – Inclui/altera pedido de cotação.

#### **Preencher Campos:**

- Unidade Gestora, número do pedido número do processo, objeto;
- Nome e função do responsável;
- Data e horário da cotação, data e local da entrega e código do município;
- Percentual;
- Confirmar inclusão;
- Quantidade e valor de referência.

#### **Consulta Pedido:**

• SIAASG > SIDEC > COTAÇÃO > CONPEDCOT – Consulta pedido de cotação.

#### **Exclui Pedido:**

• SIAASG > SIDEC > COTAÇÃO > EXCPEDCOT – Exclui pedido de cotação.

#### Homologa Pedido:

SIAASG > SIDEC > COTAÇÃO >CONPEDCOT – Homologa pedido de cotação.

- Unidade Gestora Unidade Orçamentária ou Administrativa que gerencia os recursos orçamentários;
- Fonte Origem dos recursos orçamentários transferidos para o órgão destinado a manutenção das atividades programadas;
- Gestão É o ato de gerir uma parcela do patrimônio de uma unidade gestora, órgão ou função, que deva ter demonstrações e controles distintos;
- Programa de Trabalho Estrutura que permite a elaboração e execução orçamentária, bem como o controle e acompanhamento dos planos definidos pela instituição a serem exercidos em um determinado período;
- Plano Interno Instrumento de planejamento e acompanhamento das ações do órgão, usado como forma de detalhamento do projeto ou atividade de uso exclusivo de cada órgão.

| 📮 SNA-REDE SERPRO - EXTRAI Personal Client                                                                                                    | ×  |
|----------------------------------------------------------------------------------------------------|----|
| Arquivo Editar Visualizar Ferramentas Sessão Opções Ajuda                                                                                                    |    |
|                                                                                                    |    |
| DATA: 07/01/2005 HORA: 14:47:27 USUÁRIO: JOSÉ NETO<br>UASG : 201004 - MP-COORDENACAO GERAL DE RECURSOS LOGISTICOS<br>MODALIDADE DA LICITAÇÃO : 08 - Pedido de Cotação |    |
| NÚMERO DA LICITAÇÃO : 08666 2005                                                                                                    |    |
| UG PAG FONTE ND GESTAO PTRES PLANO INTERNO UGR VALOR                                                                                                    |    |
|                                                                                                    |    |
| ·                                                                                                    |    |
|                                                                                                    |    |
|                                                                                                    |    |
|                                                                                                    |    |
|                                                                                                    |    |
|                                                                                                    |    |
| PF1=AJUDA PF3=SAI PF7=RECUA PF8=AVANCA PF12=RETORNA                                                                                                    |    |
|                                                                                                    |    |
|                                                                                                    |    |
| Contected pare of its: 19:05:05:17     [第] Inician ] ① ③ 参 参 ② 》 ]      [第] NOVO MANUAL DO SIDEC [思 SNA-REDE SERPRO - EX     [第] SNA+REDE SERPRO - EX                 | 50 |

• SIASG > SIDEC > DISPINEXIG – Dispensa/inexig. de licitação > IALDISINEX – inclui/altera dispensa de inexig.

#### **Preencher Campos:**

- Modalidade: 06 Dispensa ou 07 Inexigibilidade;
- Número do processo e objeto;
- Fundamento legal e justificativa;
- Data da declaração, nome e função do responsável;
- Data da ratificação, nome e função do responsável;

#### **Importante Saber:**

- Dispensa de Licitação: São os casos de aquisição/contratação especificados pelo artigo 24 da Lei n.º 8.666/93, em que a Administração Pública fica dispensada de realizar procedimento licitatório.
- Inexigibilidade: São os casos de aquisição/contratação especificados pelo artigo 25 da Lei n.º 8.666/93, em que fica inviável a competição entre os possíveis fornecedores/prestadores de serviço.
- Para modalidade de dispensa a partir do Inciso III do Artigo 24 da Lei 8.666/1993 e Inexigibilidade, a UASG tem que informar o responsável pela ratificação, ou seja, o nome e a função da Autoridade Superior ao Declarante, para o que está sendo contratado ou adquirido pela Unidade. A publicação no Diário Oficial da União é obrigatória.

| RI ENA BEDE SEDBBO EVIDAL Barconal Client                                                                                                    |       |
|----------------------------------------------------------------------------------------------------|-------|
| Anguive Editar Visualizar Ferramentas Sessão Oncões Ajuda                                                                                                    |       |
|                                                                                                    |       |
| SIASG-HOM, SIDEC, DISPINEXIG, IALDISINEX ( INCLUI/ALTERA DISPENSA/INEXIG. )<br>DATA: 31/01/2005 HORA: 17:36:33 USUARIO: JOSÉ NETO<br>UASG : 201004 - UASG DO MINISTÉRIO DA FAZENDA |       |
| MODALIDADE:                                                                                                    |       |
| NÚMERO : 2005                                                                                                    |       |
| CASO DESEJE COPIAR OS ITENS DE UM AVISO EXISTENTE, INFORME OS CAMPOS ABAIXO<br>COM OS DADOS DO AVISO DE ORIGEM:                                                                    |       |
| MODALIDADE DE LICITAÇÃO:                                                                                                    |       |
| NÚMERO :                                                                                                    |       |
|                                                                                                    |       |
| PFI=AJUDA PF3=SAI                                                                                                    |       |
|                                                                                                    |       |
| Conected para o host 10.209.53.17                                                                                                    | 17:41 |
| 第Iniciar 1 (1) (3) (3) (3) (3) (3) (3) (3) (3) (3) (3                                                                                                    | 17:41 |

SIASG

• SIASG > SIDEC > SUBROGCOMP – Subrogação de Compras.

#### Informar:

- Unidade Gestora;
- Modalidade e número da licitação;
- Unidade sub-rogada.

#### **Importante Saber:**

- Esta transação permite à UASG responsável por um determinado processo licitatório (aquisição de material ou contratação de serviço), repassar à outra UASG, a responsabilidade deste processo;
- Este processo abrange a sub-rogação de licitação para outra UASG, sendo que a UASG recebedora do processo, pode Registrar Eventos, Registrar o SISRP, Gerar Empenhos e Registrar Contratos.

| 📮 SNA-REDE SERPRO - EXTRA! Personal Client                                                                       |
|----------------------------------------------------------------------------------------------------|
| Arquivo Editar Visualizar Ferramentas Sessão Opções Ajuda                                                        |
|                                                                                                    |
| TREINO-SIASG,SIDEC,SUBROGCOMP ( SUBROGACAO DE LICITACOES )<br>DATA: 10/01/2005 HORA: 09:19:21 USUARIO: JOSÉ NETO |
| UNIDADE GESTORA : 201004 - MP-COORDENACAO GERAL DE RECURSOS LOGISTICOS                                           |
| MODALIDADE DE LICITAÇÃO: 03 - CONCORRÊNCIA                                                                       |
| NÚMERO : 08666 2005                                                                                              |
| UNIDADE SUBROGADA : 200999 - MIN. DO PLANEJAMENTO ORCAMENTO E GESTAO/DF                                          |
| CONFIRMA TRANSACAO : C (C-CONFIRMA, N-NAO CONFIRMA, A-ALTERA)<br>PF1=AJUDA                                       |
| Conectado para o host 10.209.53.17                                                                               |
|                                                                                                    |

SIASG

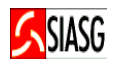

 SIASG > SIDEC > PEDIDO DE CATALOGAÇÃO DE ITEM > IALPEDITEM - Inclui/altera pedido de item.

#### Informar:

• Código do pedido a ser alterado ou teclar "enter" para um novo pedido.

#### Para Consultar Pedido de Item:

 SIASG > SIDEC > PEDIDO DE CATALOGAÇÃO DE ITEM > CONPEDITEM Consulta pedido item enviado.

- Ao consultar um pedido poderão ocorrer as seguintes situações:
   P Pendente, A Aceito, D Devolvido;
- Sigla Exemplos: cx caixa, lt lata, kg quilograma;
- Capacidade Relativa a unidade de fornecimento;
- Unidade de medida Exemplos: und unidade, dz dúzia.

| Arquivo Editar Visualizar Ferramentas Sessão Oncões Ajuda                    |                                    |
|------------------------------------------------------------------------------|------------------------------------|
|                                                                              |                                    |
| TREINO-SIASG, SIDEC, PEDIDO, IALPEDITEM ( INCLUI/A                           | ALTERA PEDIDO DE ITEM )            |
|                                                                              |                                    |
| UASG: 200999 MIN. DU PLANEJAMENTU URCAMENTU E GES                            | STAU/DF                            |
| RESPONSÁVEL: JOSÉ NETO DDD: TELEFON<br>FAX: E-MAIL:                          | IE: RAMAL:                         |
| TIPO: _ (M-MATERIAL, S-SERVIÇO)                                              |                                    |
| UNIDADE DE FORNECIMENTO:                                                     |                                    |
| ,                                                                            |                                    |
| ,, ,,                                                                        |                                    |
| ,,,                                                                          |                                    |
|                                                                              |                                    |
| ,,                                                                           |                                    |
|                                                                              |                                    |
| PFI=AJODA PF3=SAI PFI2=RETORNA                                               |                                    |
|                                                                              |                                    |
|                                                                              |                                    |
|                                                                              |                                    |
| A≞⊘:00.1                                                                     | 06/38                              |
| Conectado para o host 10.209.53.17                                           | 09:24                              |
| 🚓 Iniciar 🛛 🖄 🍰 🍰 📀 🔹 🖕 🖄 🖓 Meus documentos 🛛 🖉 NOVO MANUAL DO SIDEC 🗐 SNA-F | 16DE SERPRO - EX 🔢 📢 🙆 🎱 🔲 🖭 09:24 |

• SIASG > SIDEC >CONDIVMAT > Consulta Divulgação de Matéria.

#### **Preencher Campos:**

- UASG;
- Data da publicação;
- Assinalar com (X) a licitação a ser consultada.

#### **Importante Saber:**

Para consultar se a matéria foi devolvida, acessar a transação "CONDEVMAT", sempre no dia seguinte ao do encaminhamento para publicação. Se ao consultar a situação da matéria, aparecer a mensagem: MATÉRIA DEVOLVIDA PELA IMPRENSA, o usuário tem que acessar o SIDEC na funcionalidade "Inclui/Altera Aviso", procedendo as devidas correções e alterar a data da publicação. É de responsabilidade da unidade verificar a situação da matéria.

|                              |                                                             | conal Client                                                              |                                                         |                                                       |                                               |                                              |                          |
|------------------------------|-------------------------------------------------------------|---------------------------------------------------------------------------|---------------------------------------------------------|-------------------------------------------------------|-----------------------------------------------|----------------------------------------------|--------------------------|
| Arquivo Editar               | Visualizar Ferramer                                         | sonar cheric<br>Itas Sessão Opcões Aiuda                                  |                                                         |                                                       |                                               |                                              |                          |
|                              |                                                             | 40 📑 🎘 🗟 🗋                                                                | • 💰 🔟 🔣 🐱                                               | ′] <u>₩?</u>                                          |                                               |                                              |                          |
| TR<br>DATA:<br>UASG<br>DIVUL | EINO-SIAS<br>07/01/20<br>: 201004<br>GAÇÃO : 0<br>MOD<br>07 | G, SIDEC, COND<br>05<br>- MP-COORDEN<br>5/01/2005<br>NÚMERO<br>00001/2005 | VMAT ( CC<br>HORA: 13:<br>ACAO GERAL<br>MODAL.<br>TERMO | NSULTA DIVU<br>56:23<br>DE RECURSO<br>NÚMERO<br>TERMO | LGACAO DE M.<br>USUA<br>S LOGISTICO<br>EVENTO | ATERIA)<br>RIO: JOSE N<br>S<br>INTERNET<br>X | <u>чето</u><br>D.O.<br>X |
| -                            | 07                                                          | 00002/2005                                                                |                                                         |                                                       |                                               | X                                            | x                        |
| Х                            | Ø3                                                          | 08666/2005                                                                |                                                         |                                                       |                                               | Х                                            | x                        |
| _                            | 50                                                          | 00001/2005                                                                |                                                         |                                                       |                                               | Х                                            | х                        |
| ASSIN<br>PF1=A               | ALE COM '<br>JUDA PF3=                                      | X' CASO QUEIF<br>SAI PF7=RECU/                                            | A DETALHA<br>PF8=AVAN                                   | NR<br>ICA PF12=RET                                    | ORNA                                          | FI                                           | 1 CONSULTA               |
| 식프                           |                                                             | 0:00.1                                                                    |                                                         |                                                       |                                               |                                              | 10/05                    |
| Conectado para o             | b host 10.209.53.17                                         |                                                                           |                                                         |                                                       |                                               |                                              | 13:59                    |
| 🏦 Iniciar                    | 🖸 🗯 🍝 🙆 🕑                                                   | » 🛛 👼 NOVO MANUAL D                                                       | O SIDEC                                                 | REDE SERPRO - EX                                      |                                               | 1                                            | 🏝 🚉 🅀 💽 🌮 🎦 🗾 🛛 13:59    |

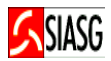

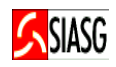

# 11 PREGÃO POR PREÇO GLOBAL

O Sistema de Pregão Eletrônico do Comprasnet passa a contar com esta nova funcionalidade "Julgamento por Preço Global – Lote", ou seja, o usuário que desejar ter um único fornecedor para um grupo de itens já poderá fazê-lo. As alterações básicas são realizadas no Sistema de Divulgação Eletrônica de Compras – SIDEC, módulo do Sistema Integrado de Administração e Serviços Gerais – SIASG, refletindo automaticamente nos demais módulos do SIASG, bem como no Comprasnet (telas do pregoeiro e do fornecedor respectivamente).

### Relativamente ao SIDEC:

- Cadastrar o Edital normalmente utilizando a transação "IALAVISO", até a inclusão de todos os itens, informando para cada item o valor global estimado, correspondente à quantidade a ser contratada;
- 2. Após a inclusão do último item, o Sistema fará a pergunta "Deseja agrupar os itens desta licitação?", disponibilizando automaticamente as opções "Sim" ou "Não";
- Ao assinalar a opção "Sim", o Sistema fará uma nova pergunta, qual seja: "Deseja agrupar todos os itens desta licitação em um único grupo?", disponibilizando "Sim" ou "Não";
- 4. Caso a opção seja "Sim", o Sistema solicitará justificativa para a formação do grupo, ou seja, qual o motivo para se ter apenas um vencedor para aquele grupo;
- Caso a opção seja "Não", o Sistema permitirá a formação do grupo em conformidade com os itens que o usuário assinalar no Sistema, solicitando em seguida a justificativa para a formação daquele grupo;
- 6. Para cada grupo formado será obrigatória a justificativa, o porquê de se constituir grupo(s), se por necessidade de padronização, de economicidade, entre outras;
- 7. O Sistema disponibiliza as opções de incluir, alterar ou excluir grupo, desde que o "aviso" não tenha sido publicado;
- 8. Após a publicação do aviso, as alterações são as mesmas disponíveis no SIDEC, exigindo, se for o caso, a contagem de novo prazo;
- 9. Na formação dos grupos no SIDEC, o Sistema fará automaticamente a totalização dos valores estimados, informação que será disponibilizada na tela do pregoeiro;

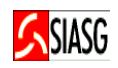

| Re | elativamente ao Comprasnet - Sistema de Pregão Eletrônico:                                                                                                    |
|----|----------------------------------------------------------------------------------------------------|
| 10 | <ul> <li>O(s) grupo(s) formado(s) no SIDEC refletir-se-ão na tela de proposta do fornecedor,<br/>que obrigatoriamente terá que cotar todos os itens do grupo como condição de<br/>participação;</li> </ul>                                                                                                    |
| 11 | . O Sistema fará automaticamente a totalização dos valores cotados para os itens do grupo;                                                                                                    |
| 12 | . O pregoeiro, ao abrir os itens para análise, abrirá os grupos e procederá a análise<br>das propostas dos itens daquele grupo. A desclassificação de um único item de um<br>determinado grupo implicará na desclassificação da proposta para todo o grupo, ou<br>seja, a proposta somente será aceita se atender aos requisitos para todos os itens<br>do grupo; |
| 13 | Na fase de lances, muito embora a classificação final seja pelo valor global do grupo,<br>a disputa será por item. A cada lance ofertado (por item), o Sistema atualizará<br>automaticamente o valor global do grupo sagrando-se vencedora a empresa que<br>ofertar o menor valor global do grupo;                                                                |
| 14 | . O Sistema registrará lances de mesmo valor, prevalecendo aquele que for registrado primeiro;                                                                                                    |
| 15 | . Finda a disputa, a aceitação será para o grupo, não sendo possível aceitar parte dos<br>itens, o mesmo ocorrendo nas demais fases de habilitação, adjudicação e<br>homologação;                                                                                                    |
| 16 | . Após a homologação, o resultado vai automaticamente para o Sistema de Preços<br>Praticados – SISPP ou Sistema de Registro de Preços – SISRP, se for o caso;                                                                                                    |
| 17 | . O empenho não sofreu qualquer alteração, sendo realizado por item.                                                                                                    |

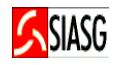

| 🖴 REDE SERPRO SOF - EXTRA! Personal Client                                                                                                    |
|----------------------------------------------------------------------------------------------------|
| Arquivo Editar Visualizar Ferramentas Sessão Opções Ajuda                                                                                                    |
|                                                                                                    |
| TREINO-SIASG,SIDEC,AVISO,IALAVISO ( INCLUI/ALTERA AVISO )<br>DATA: 14/08/2007 HORA: 11:17:00 USUARIO: JOSÉ NETO<br>UASG : 201013 - SECRETARIA DE POLITICA URBANA - SPU/MPO |
| MODALIDADE DE LICITAÇÃO: 05                                                                                                    |
| NÚMERO DA LICITACAO : 00002 2007                                                                                                    |
| DESEJA AGRUPAR OS ITENS DESTA LICITAÇÃO ? <u>S</u> (S/N)                                                                                                    |
| PF3=SAI                                                                                                    |
| AB     Ø:00.1     11/46                                                                                                    |
| Conectado para o host 10.209-202.20                                                                                                    |
|                                                                                                    |

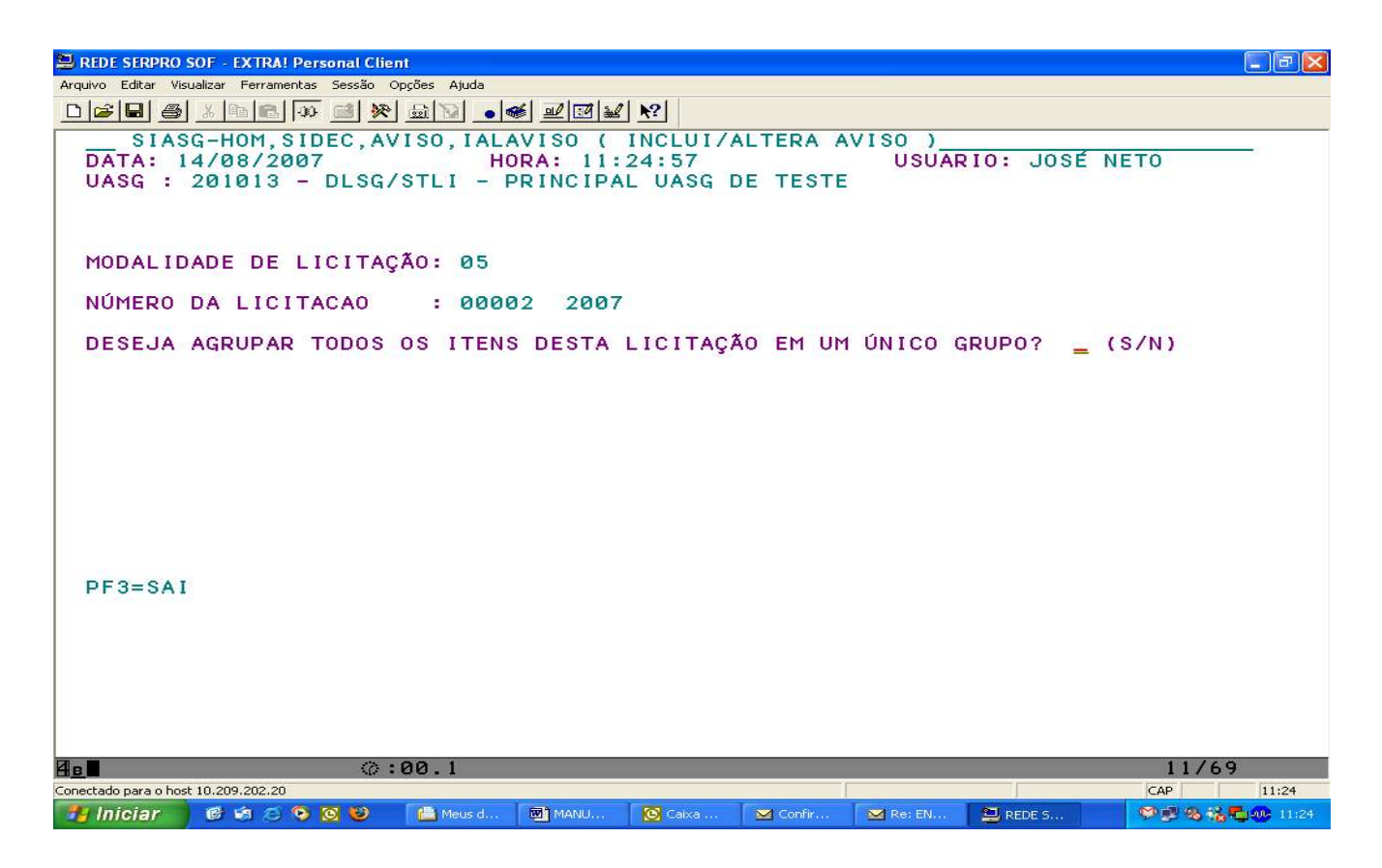

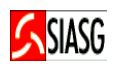

| Arquivo Editar Visualizar Ferramentas Sessao Oppoes Ajuda                                                                                               |                                        |                       |
|----------------------------------------------------------------------------------------------------|----------------------------------------|-----------------------|
| SIASG-HOM, SIDEC, AVISO, IALAVISO ( INCLUI/<br>DATA: 14/08/2007 HORA: 11:26:02<br>UASG : 201013 - DLSG/STLI - PRINCIPAL UASG                            | ALTERA AVISO )<br>USUARIO:<br>DE TESTE | JOSÉ NETO             |
| 05 - PREGÃO ELÊTRONICO NÚMERO: 00002/2007                                                                                                    |                                        |                       |
|                                                                                                    |                                        |                       |
|                                                                                                    |                                        |                       |
|                                                                                                    |                                        |                       |
| (_) EXCLOIR GROPO                                                                                                    |                                        |                       |
|                                                                                                    |                                        |                       |
|                                                                                                    |                                        |                       |
| PF3=SAI PF12=RETORNA                                                                                                    |                                        |                       |
|                                                                                                    |                                        |                       |
|                                                                                                    |                                        |                       |
| 4 E 00.1<br>Conectado para o host 10.209.202.20                                                                                                    |                                        | 12/11<br>CAP 11:25    |
| 🛃 Iniciar 🖉 🕸 🖉 📎 🕲 🖀 Meus d 🖬 MANU 🔯 Caixa                                                                                                    | Confir 🛛 Re: EN 😫 R                    | EDE S 🤗 🖗 🖏 🖏 🖓 11:25 |
| C DEDE SEDDO SOF - FYTRAL December Client                                                                                                    |                                        |                       |
| Arquivo Editar Visualizar Ferramentas Sessão Opções Ajuda                                                                                               |                                        | لغارك إلك :           |
|                                                                                                    |                                        |                       |
| DATA: 14/08/2007 HORA: 11:26:28<br>UASG : 201013 - DLSG/STLI - PRINCIPAL UASG                                                                           | DE TESTE                               | JOSÉ NETO             |
|                                                                                                    |                                        |                       |
| 05 - PREGAO ELETRONICO NUMERO: 00002/2007                                                                                                    |                                        |                       |
| 05 - PREGAO ELETRONICO NUMERO: 00002/2007<br>GRUPO: 00001<br>JUSTIFIQUE ABAIXO O AGRUPAMENTO DE ITENS DE                                                | STA COMPRA:                            |                       |
| 05 - PREGAO ELETRONICO NUMERO: 00002/2007<br>GRUPO: 00001<br>JUSTIFIQUE ABAIXO O AGRUPAMENTO DE ITENS DE<br>Teste_                                      | STA COMPRA:                            |                       |
| 05 - PREGAO ELETRONICO NUMERO: 00002/2007<br>GRUPO: 00001<br>JUSTIFIQUE ABAIXO O AGRUPAMENTO DE ITENS DE<br>Teste                                       | STA COMPRA:                            |                       |
| 05 - PREGAO ELETRONICO NUMERO: 00002/2007<br>GRUPO: 00001<br>JUSTIFIQUE ABAIXO O AGRUPAMENTO DE ITENS DE<br>Teste                                       | STA COMPRA:                            |                       |
| 05 - PREGAO ELETRONICO NUMERO: 00002/2007<br>GRUPO: 00001<br>JUSTIFIQUE ABAIXO O AGRUPAMENTO DE ITENS DE<br>Teste                                       | STA COMPRA:                            |                       |
| 05 - PREGAO ELETRONICO NUMERO: 00002/2007<br>GRUPO: 00001<br>JUSTIFIQUE ABAIXO O AGRUPAMENTO DE ITENS DE<br>Teste                                       | STA COMPRA:                            |                       |
| 05 - PREGAO ELETRONICO NUMERO: 00002/2007<br>GRUPO: 00001<br>JUSTIFIQUE ABAIXO O AGRUPAMENTO DE ITENS DE<br>Teste                                       | STA COMPRA:                            |                       |
| 05 - PREGAO ELETRONICO NUMERO: 00002/2007<br>GRUPO: 00001<br>JUSTIFIQUE ABAIXO O AGRUPAMENTO DE ITENS DE<br>Teste<br>PF1=AJUDA PF3=SAI PF12=RETORNA     | STA COMPRA:                            |                       |
| 05 - PREGAO ELETRONICO NUMERO: 00002/2007<br>GRUPO: 00001<br>JUSTIFIQUE ABAIXO O AGRUPAMENTO DE ITENS DE<br>Teste<br><br>PF1=AJUDA PF3=SAI PF12=RETORNA | STA COMPRA:                            |                       |
| 05 - PREGAO ELETRONICO NUMERO: 00002/2007<br>GRUPO: 00001<br>JUSTIFIQUE ABAIXO O AGRUPAMENTO DE ITENS DE<br>Teste                                       | STA COMPRA:                            |                       |
| Ø5 - PREGAO ELETRONICO NUMERO: ØØØØ2/2007         GRUPO: ØØØØ1         JUSTIFIQUE ABAIXO O AGRUPAMENTO DE ITENS DE         Teste                        | STA COMPRA:                            | 11/08                 |

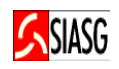

| 🗏 REDE SERPRO SOF - EXTRA! Personal Client                                                                                                    |
|----------------------------------------------------------------------------------------------------|
| Arquivo Editar Visualizar Ferramentas Sessão Opções Ajuda                                                                                                    |
|                                                                                                    |
|                                                                                                    |
| 05 - PREGÃO ELÊTRONICO N. 00002/2007                                                                                                    |
| MARQUE 'X' NOS ITENS QUE SERÃO AGRUPADOS                                                                                                    |
| ITEM COD.MAT/SERV DESCRICAO MATERIAL/SERVICO<br>(X)00001 000203217 CARTUCHO TINTA E TONER IMPRESSORA HP, TIPO CARTUCH<br>(X)00002 000200687 PRATO DE, LINHA FORNECIMENTO PRATO DE PAPEL<br>()00003 000201313 CANETA ESPECIAL, TAMANHO GRANDE, CARACTERISTICAS A |
| TECLE ENTER PARA ENCERRAR<br>PF1=AJUDA PF3=SAI PF7=VOLTA PF8=AVANCA PF12=RETORNA                                                                                                    |
|                                                                                                    |
| A <u>∎</u> ∅:00.1 12/06                                                                                                    |
| Conectado para o host 10.209.202.20 111:26                                                                                                    |
| 🚹 Iniciar 🛛 🗐 🗐 🗇 🚫 🥹 🖀 Meus d 🖻 MANU 🔯 Caixa 🗹 Confir 🗹 Re: EN 😫 REDE S 🧐 🖓 🖏 👯 🧛 11:26                                                                                                    |

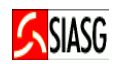

# 12 LEGISLAÇÃO

# LEI N.º 8.666, DE 21 DE JUNHO DE 1993. ✓ Regulamenta o art. 37, inciso XXI, da Constituição Federal, institui normas para licitações e contratos da Administração Pública e dá outras providências. DECRETO N.º 1.094, DE 23 DE MARÇO DE 1994. ✓ Dispõe sobre o Sistema de Serviços Gerais – SISG dos órgãos civis da Administração Federal direta, das autarquias federais e fundações públicas, e da outras providências. DECRETO N.º 3.931, DE 19 DE SETEMBRO DE 2001. ✓ Regulamenta o Sistema de Registro de Preços previsto no art. 15 da Lei n.º 8.666, de 21 de junho de 1993, e dá outras providências. DECRETO N.º 4.342, DE 23 DE AGOSTO DE 2002. ✓ Altera dispositivos do Decreto n. 3.931, de 19 de setembro de 2001, que regulamenta o Sistema de Registro de Preços previsto no art. 15 da Lei n.º 8.666, de 21 de junho de 1993, e dá outras providências. INSTRUÇÃO NORMATIVA - SLTI N.º 03, DE 20 DE FEVEREIRO DE 1997. Estabelece os procedimentos destinados à implantação e operacionalização do Sistema de Divulgação Eletrônica de Compras e Contratações - SIDEC INSTURUÇÃO NORMATIVA - SLTI N.º 01, DE 08 DE AGOSTO DE 2002. ✓ Estabelece procedimentos destinados à operacionalização dos módulos que menciona. para o Sistema Integrado de Administração de Serviços Gerais - SIASG.

### PORTARIA NORMATIVA - SLTI N.º 04, DE 19 DE DEZEMBRO de 2002.

 Aprova as instruções gerais para utilização do SIASG, com vistas a consolidar as informações existentes e unificar os procedimentos de controle necessários ao uso do sistema.